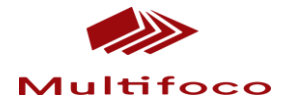

#### **Tutorial ISBN**

Prezados,

Para requerer o ISBN, acessar a página: www.isbn.bn/

 $1^{\circ}$  - Na área do editor. Informe e-mail e senha (solicitar aos coordenadores).

| Agê                                                                                                    | ncia Brasileira do ISBN                                                                                                    | ra do ISBN                                                                                                    |                                                                                                    |                                                                                             |                                                                                                    |  |
|----------------------------------------------------------------------------------------------------|----------------------------------------------------------------------------------------------------|----------------------------------------------------------------------------------------------------|----------------------------------------------------------------------------------------------------|---------------------------------------------------------------------------------------------|----------------------------------------------------------------------------------------------------|--|
| d n ci a Brasileira                                                                                                    | O Que é ISBN                                                                                                    | ISBN 13 Dígitos                                                                                                    | Tudo Sobre o ISBN                                                                                                    | Prefixo Editorial                                                                           | Publicações Eletrônicas                                                                                                    |  |
|                                                                                                    | Área do Editor                                                                                                    |                                                                                                    |                                                                                                    |                                                                                             |                                                                                                    |  |
| Cadastro Pessoa Jurídica                                                                                                    |                                                                                                    |                                                                                                    |                                                                                                    | Noticia                                                                                     | 15                                                                                                    |  |
| Cadastro Pessoa Física                                                                                                    | Clique aqui para baixar seu manual e                                                                                              | obter todas as dic                                                                                                    | as para uso do site.                                                                                                    | ver toda                                                                                    |                                                                                                    |  |
| Solicitar ISBN     Informações Importantes     Informações Importantes     Alteração de Cadastro     Tabela de Assuntos     Tabela de Idomas     Prazo dos Serviços     Formas de Pagamento | Já possuo conta de acesso<br>Informe o seu email e senha cadastrados para<br>acessar a área privada do editor.<br>E-mail<br>Senha | Não tenho conta de<br>Se você já possui pre<br>acessou o sistema on<br>abaixo para obter su<br>você poderá realizar<br>através do site da ago | e acesso<br>fixo Editorial, mas nunca<br>line do ISBN, clique no bota<br>conta e senha de acesso e<br>todas as suas solicitações<br>ência. | Atença<br>da agê<br>io Comunis<br>15 de 3<br>isbn ôbr<br>Até o m<br>isbn ôbr<br>o e mail io | o Editores! Novo email<br>nciał (11/06/2015)<br>amos que a partir do dla<br>unho – 24f, estaremos<br>lo com novo e-mali:<br>n.gov.br<br>de de novembro o e-mali<br>br será redirecionado pa<br>novo. No dla 01 de<br>ro de 2015 só será válido<br>bm@bm.gov.br |  |
| <ul> <li>Tabela de Preços</li> <li>Emissão de Nota Fiscal</li> </ul>                                                                                                    | Imagem                                                                                                    |                                                                                                    |                                                                                                    | Prezad                                                                                      | o Editor! (28/01/2015)                                                                                                    |  |

 $2^\circ$ - Após acessar procure a categoria Histórico Editorial/ Opções/ Número de ISBN

| ational Standard Book Number | cia Brasileira do ISBN                   | SN MINISTÉRIO DA CULTUR<br>Fundação BIBLIOTECA NACIONA |                   |                         | FUNDAÇÃO<br>MIGUEL DE CERVANTES |  |  |
|------------------------------|------------------------------------------|--------------------------------------------------------|-------------------|-------------------------|---------------------------------|--|--|
| neis Brasileira              |                                          | Histórico Editorial                                    | Minha Solicitação | Solicitações Encerradas | Extrato de Conta Corrente       |  |  |
|                              | Histórico Editorial e Novas Solicitações |                                                        |                   |                         |                                 |  |  |
| Menu                         |                                          |                                                        | Solicitar Nov     | o Prefixo               | do Editor                       |  |  |
| O Tela Inicial               |                                          |                                                        | Oncãos            | CNPJ:                   | 14.073.591/0001-31              |  |  |
| O Histórico Editorial        | + Flaneur                                |                                                        | Opções            | O Us                    | Jários                          |  |  |
| O Serviços Diversos          |                                          |                                                        |                   | O Tro                   | car Senha                       |  |  |
| O Produção Assunto           |                                          |                                                        |                   | O Sai                   | r                               |  |  |
| O Produção Suporte           |                                          |                                                        |                   | Minha                   | a Solicitação                   |  |  |
| O Solicitações Encerradas    |                                          |                                                        |                   | Total d                 | e Itens:                        |  |  |
| O Extrato de Conta Corrente  |                                          |                                                        |                   | i otar a                | c Itensi                        |  |  |
|                              |                                          |                                                        |                   | Total:                  |                                 |  |  |
|                              |                                          |                                                        |                   |                         | 0,                              |  |  |
|                              |                                          |                                                        |                   |                         | Ver Minha Solicita              |  |  |
|                              |                                          |                                                        |                   |                         |                                 |  |  |
|                              | Fundação Biblioteca Nacional             | Ministério da Cultura   Bra                            | sil.gov.br        |                         |                                 |  |  |

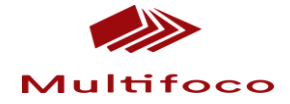

|                                                                                                    | encia Brasileira do ISBN                 | <b>HA</b> Fundação  | o BIBLIOTECA N/                                           | ACIONAL                                                                                               | JUEL DE CERVAIUT                                                |
|----------------------------------------------------------------------------------------------------|------------------------------------------|---------------------|-----------------------------------------------------------|----------------------------------------------------------------------------------------------------|-----------------------------------------------------------------|
| 89.000                                                                                                    |                                          | Histórico Editorial | Minha Solicitação                                         | Solicitações Encerradas                                                                               | Extrato de Conta C                                              |
|                                                                                                    | Histórico Editorial e Novas Solicitações |                     |                                                           |                                                                                                    |                                                                 |
| Menu                                                                                                    |                                          |                     | Solicitar Novo                                            | Prefixo                                                                                               | o Editor                                                        |
| <ul> <li>Tela Inicial</li> <li>Histórico Editorial</li> <li>Serviços Diversos</li> <li>Produção Assunto</li> <li>Produção Suporte</li> <li>Solicitações Enceradas</li> <li>Extrato de Conta Corrente</li> </ul> | + Flaneur                                |                     | Opções<br>Opções<br>Voço número ISBN<br>terar Dados Cadas | CNP3: 14.<br>Usuár<br>trais<br>CNP3: 14.<br>Usuár<br>Troca<br>Sair<br>Minha S<br>Total de I<br>Total: | o73.591/0001-31<br>os<br>r Senha<br><b>iolicitação</b><br>tens: |
|                                                                                                    |                                          |                     |                                                           |                                                                                                    | Ver Minha S                                                     |

3° **Dados da obra-** Preencher corretamente conforme a indicação da página. Qualquer erro no processo impedirá a conclusão do mesmo.

| Menu                                                                                                    | 1 Dados da Obra 2 Dados Complementares 3 Participações                                                                                                    | Login do Editor                                                                                        |
|----------------------------------------------------------------------------------------------------|----------------------------------------------------------------------------------------------------|----------------------------------------------------------------------------------------------------|
| Tela Inicial                                                                                                    |                                                                                                    | CNPJ: 14.073.591/0001-31                                                                               |
| <ul> <li>Histórico Editorial</li> <li>Serviços Diversos</li> <li>Produção Assunto</li> <li>Produção Suporte</li> <li>Solicitações Encerradas</li> <li>Extrato de Conta Corrente</li> </ul> | Dados Principais Atenção: So ACETTAREMOS A INCLUSÃO NO SISTEMA SE O TÍTULO DA OBRA ESTIVER PREENCHIDO CORRETAMENTE some próprio: com incisia maúscula: Flor amarela - quada horver subbluka, begarar gor do gontos: Amores impossíveis: contos - PROIEDO COLOCAR O TITULO EM MAUSCULO / CADA ALTA - Seque a norma da lingua portugiese. Utilizar ISBN reservado Solicitar Novo Número  Titulo * | Usuários Usuários Trocar Senha Sair Minha Solicitação Total de Itens: Total: 0,00 Ver Minha Solicitaçã |
|                                                                                                    | Tipo de Obra Titulo Independente Assunto * Veja aqui a lista de assuntos Preço                                                                                                    |                                                                                                    |

**4° Dados complementares**. Preencher com atenção ao tipo de papel, edição, ano, cidade. \*No Item "código de barras", **clicar** <u>NÃO SOLICITAR</u>.

Prosseguir ao final de cada etapa conferindo os itens anteriores.

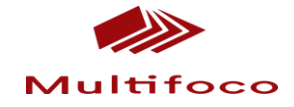

|                            | Solicitação de ISBN                                                           |                          |
|----------------------------|-------------------------------------------------------------------------------|--------------------------|
| Menu O                     | 1 Dados da Obra 2 Dados Complementares 3 Participações                        | CNP3: 14.073.591/0001-31 |
| Histórico Editorial        | Dados Complementares                                                          | O Usuários               |
| Servicos Diversos          |                                                                               | O. Trocar Senha          |
| ) Desturão Assento         | nipo de suporte *                                                             | 0.54                     |
| Produção Assanco           | PAPEL T                                                                       |                          |
| Produçao suporte           | Acabamento *                                                                  | Minha Solicitação        |
| Solicitações Encerradas    | lato economico Simples                                                        | Total de Itens:          |
| Editrato de Conta Corrente | Capa *                                                                        |                          |
|                            | O Dura                                                                        | Total:                   |
|                            |                                                                               | 0,0                      |
|                            | Páginas Edição * Ano Edição *                                                 | Ver Minha Solicita       |
|                            | 218 1 2015                                                                    |                          |
|                            | Cidade *                                                                      |                          |
|                            | Rio de Janeiro                                                                |                          |
|                            | Riab*                                                                         |                          |
|                            | OUTRO                                                                         |                          |
|                            |                                                                               |                          |
|                            | Tamanho<br>© Bolso (10x15cm)  © Médio (14x21cm)  ® Normal (16x23cm)  © Outros |                          |
|                            | Comercializado: *<br>® Sim © Não                                              |                          |
|                            | Tiragem Mercado Interno                                                       |                          |
|                            | Tiragem Mercado Externo                                                       |                          |
|                            | Escale (Apenes para mapas)                                                    |                          |
|                            | Código de Barras *  ® Na solicitado  PMG  Fracilita/Correios                  |                          |

**5º Participações-** A categoria se refere a inserção do nome do autor, ilustrador e revisor.

|                           | Solicitaçã  | io de ISBN                            |                        |             |         |                         |                      |
|---------------------------|-------------|---------------------------------------|------------------------|-------------|---------|-------------------------|----------------------|
| Tela Inicial              | 1 Dado      | is da Obra 2 Dado                     | os Complementares 3 Pa | rticipações |         | Login do<br>CNPJ: 14.07 | Editor 0             |
| Histórico Editorial       | Dados da P  | articipação                           |                        |             |         | O Usuário               | s                    |
| Serviços Diversos         | Nome *      |                                       |                        |             |         | O Trocar S              | Senha                |
| Produção Assunto          |             |                                       |                        |             |         | O Sair                  |                      |
| Produção Suporte          | Tino de Pa  | articipação                           |                        |             |         | Minha So                | licitação            |
| Solicitações Encerradas   | AUTOR       | • • • • • • • • • • • • • • • • • • • |                        |             |         | Tabel de No             |                      |
| Extrato de Conta Corrente | D-G         | 1                                     |                        |             |         | Total de Ite            | ns:<br>C             |
|                           | Pais        |                                       | 1                      |             |         | Total:                  |                      |
|                           | BRASIL      | •                                     |                        |             |         |                         | 0,00                 |
|                           |             |                                       | Adicionar              |             |         |                         | Ver Minha Solicitaçâ |
|                           | Participaçõ | es Informadas                         |                        |             |         |                         |                      |
|                           | ID          | Nome                                  | Tipo de Participação   | País        |         |                         |                      |
|                           | 1           | Aline do Carmo Rochedo                | AUTOR                  | BRASIL      | Remover |                         |                      |
|                           | 2           | Jovan Ferreira                        | ILUSTRADOR             | BRASIL      | Remover |                         |                      |
|                           | 3           | Vanessa Martins                       | REVISOR                | BRASIL      | Remover |                         |                      |
|                           | 1           |                                       |                        | 1.          |         |                         |                      |

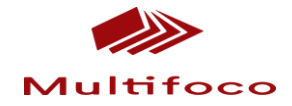

| energy Bressilein                           |                                                                                         | Histórico Ed                                                                                                    | torial M                                                   | linha Solicitaç   | ão So         | icitações Encerradas | Extrato de Conta Corrente |
|---------------------------------------------|-----------------------------------------------------------------------------------------|----------------------------------------------------------------------------------------------------|------------------------------------------------------------|-------------------|---------------|----------------------|---------------------------|
|                                             | —Documentos Necessários para Serviços Solicitad                                         | los                                                                                                    |                                                            |                   |               |                      |                           |
| Menu                                        | Tipo de Documento Requerido                                                             | Serviço Solicitado                                                                                                    |                                                            | Informado         |               | Login                | do Editor                 |
| O Tela Inicial                              | Folha de rosto                                                                          | Número de ISBN da obra: D<br>juventude urbana e o rock t<br>1980                                                                 | errubando reis: a<br>rasileiro nos anos                    | Não               | Informat      | CNPJ: 14             | .073.591/0001-31          |
| Histórico Editorial     Senécos Diversos    | Documentos complementares (anexar quando<br>for obrigatório ou solicitado pela Agência) | Número de ISBN da obra: D<br>juventude urbana e o rock t<br>1980                                                                 | errubando reis: a<br>rasileiro nos anos                    | Não               | Informat      | O Usu                | irios<br>ar Senha         |
| Draducão Accusto                            | 1                                                                                       |                                                                                                    |                                                            |                   |               | O Sair               | al Senna                  |
| Produção Suporte                            |                                                                                         |                                                                                                    |                                                            |                   |               | blinke               | C-ll-h-ri-                |
| <ul> <li>Solicitações Encerradas</li> </ul> |                                                                                         | Voltar para Solicitação                                                                                                    |                                                            |                   |               | MIIIIIA              | Solicitação               |
| Extrato de Conta Corrente                   |                                                                                         |                                                                                                    |                                                            |                   |               | Total de             | Itens:                    |
|                                             |                                                                                         |                                                                                                    |                                                            |                   |               | Total:               |                           |
|                                             |                                                                                         |                                                                                                    |                                                            |                   |               |                      | 16,0                      |
|                                             |                                                                                         |                                                                                                    |                                                            |                   |               |                      | Ver Minha Solicitaç       |
|                                             | Fundação Bibliote<br>Copyrig<br>Rua Debret, 23 sala 803 - Centro / Rio de Jan<br>Des    | ca Nacional   Ministério da Cui<br>Iht ® Fundação Miguel de Ce<br>eiro - RJ - CEP 20030-080 / T<br>envolvido por BBR IT - versãi | tura   Brasil.gov.b<br>vantes<br>els: (21) 2220-170<br>2.0 | r<br>07 - 2220-16 | 83 - 2220-198 | 11                   |                           |

6º Anexar documento. Ao concluir as etapas anteriores, será solicitado

7° Documentos: A folha de rosto deverá conter as seguintes Informações:

Nome do autor/ Título da Obra/ Flaneur-2015. Salvo em PDF ou JPG Segue o modelo

O Sapo Lelé que queria aprender a ver as horas

Flávia Assaife

## FLANEUR

Rio de Janeiro, 2015

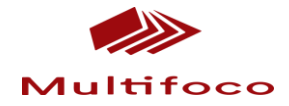

| Agé                                                                   | ència Brasileira do ISI                                                                 |                                                                                                    | Fundação BIBLIOTECA NACIONAL |               |                   |                           |  |
|-----------------------------------------------------------------------|-----------------------------------------------------------------------------------------|----------------------------------------------------------------------------------------------------|------------------------------|---------------|-------------------|---------------------------|--|
| and Sugara                                                            |                                                                                         | Histórico Editorial                                                                                                    | Minha Solicitação            | Solicitaçi    | Ses Encerradas    | Extrato de Conta Corrente |  |
|                                                                       | Documentos Necessários para Serviços Solicitad                                          | os                                                                                                    |                              |               |                   |                           |  |
| Tela Inicial                                                          | Folha de rosto                                                                          | Número de ISBN da obra: Em Silêncio:<br>avaliação do primeiro curso de graduação<br>para surdos e ouvintes em língua de sinais                                             | Sim                          | Informar      | CNPJ: 14          | 073.591/0001-31           |  |
| <ul> <li>Histórico Editorial</li> <li>Serviços Diversos</li> </ul>    | Documentos complementares (anexar quando<br>for obrigatório ou solicitado pela Agência) | Número de ISBN da obra: Em Silêncio:<br>avaliação do primeiro curso de graduação<br>para surdos e ouvintes em língua de sinais                                             | Não                          | Informar      | O Usuá<br>O Troca | rios<br>Ir Senha          |  |
| O Produção Assunto                                                    | 1                                                                                       |                                                                                                    |                              |               | O Sair            |                           |  |
| <ul> <li>Produção Suporte</li> <li>Solicitações Encerradas</li> </ul> |                                                                                         | Voltar para Solicitação                                                                                                    |                              |               | Minha             | Solicitação               |  |
| <ul> <li>Extrato de Conta Corrente</li> </ul>                         |                                                                                         |                                                                                                    |                              |               | Total de I        | itens:                    |  |
|                                                                       |                                                                                         |                                                                                                    |                              |               | Total:            |                           |  |
|                                                                       |                                                                                         |                                                                                                    |                              |               |                   | 16,0                      |  |
|                                                                       |                                                                                         |                                                                                                    |                              |               |                   | Ver Minha Solicita        |  |
|                                                                       | Fundação Bibliotec<br>Copyrig<br>Rua Debret, 23 sala 803 - Centro / Rio de Jana<br>Des  | a Nacional   Ministério da Cultura   Brasil.gov<br>ht © Fundação Miguel de Cervantes<br>eiro - RJ - CEP 20030-080 / Tels: (21) 2220-1<br>envolvido por BBR IT - versão 2.0 | .br<br>707 - 2220-168        | 3 - 2220-1981 |                   |                           |  |

### 8º Informar documento e anexar a folha de rosto.

# 9º Fechar pedido.

Ao concluir a anexação do documento, fechar pedido. Após fechar pedido, voltar a tela Inicial e clicar em boleto.

| Age                                                                                          | ncia Brasileira do ISBN                                   |                                                                                                    |               |                                                                                                    | INISTÉRIO D<br>mdação BIBLIOTI                                                                                   | FUNDAÇÃO<br>MIGUEL DE CERVANTES         |                    |                                                         |                                                                                                    |  |  |
|----------------------------------------------------------------------------------------------|-----------------------------------------------------------|----------------------------------------------------------------------------------------------------|---------------|----------------------------------------------------------------------------------------------------|----------------------------------------------------------------------------------------------------|-----------------------------------------|--------------------|---------------------------------------------------------|----------------------------------------------------------------------------------------------------|--|--|
| ancia Salago Ileira                                                                          |                                                           |                                                                                                    |               |                                                                                                    | Histórico Editorial                                                                                              | Minha Solicitaç                         | ão Solicita        | ções Encerradas                                         | Extrato de Conta Corrente                                                                                |  |  |
|                                                                                              | Área pri                                                  | vada do Ed                                                                                                    | litor         |                                                                                                    |                                                                                                    |                                         |                    |                                                         |                                                                                                    |  |  |
| Menu  O Tela Inicial Histórico Editorial Serviços Diversos Produção Assunto Produção Suporte | Resumo<br>Total de l<br>Total de l<br>Avisos<br>Clique em | Resumo<br>Total de Prefixo: 2<br>Total de ISBN: 527<br>Avisos<br>Clique em Histórico editorial para dar prosseguimento |               |                                                                                                    |                                                                                                    |                                         |                    | Login<br>CNP3: 1-<br>O Usu<br>O Troo<br>O Sair<br>Minha | Login do Editor<br>CNP3: 14.073.591/0001-31<br>Usuários<br>O Trocar Senha<br>O Sair<br>Minha Solicitação |  |  |
| <ul> <li>Solicitações Encerradas</li> <li>Extrato de Conta Corrente</li> </ul>               | ID                                                        | Abertura                                                                                                    | Qtd.<br>Itens | Itens                                                                                                    |                                                                                                    | Status                                  | Ações              | Total de                                                | Itens:                                                                                                   |  |  |
|                                                                                              | 93700                                                     | 16/08/2015<br>19:07:28                                                                                                 | 1             | Número de ISBN                                                                                           |                                                                                                    | Aguardando<br>Pagamento                 | Detalhes<br>Boleto | Total:                                                  | 0,0                                                                                                    |  |  |
|                                                                                              | Rua De                                                    | bret, 23 sala 8                                                                                                    | F<br>103 - Ce | rundação Biblioteca Nacional<br>Copyright ® Funda<br>entro / Rio de Janeiro - RJ - CJ<br>Desenvolvido pi | Ministério da Cultura   Brat<br>ção Miguel de Cervantes<br>5P 20030-080 / Tels: (21) 2<br>or BBR IT - versão 2.0 | <b>sil.gov.br</b><br>220-1707 - 2220-16 | i83 - 2220-1981    |                                                         | Ver Minha Solicitaçã                                                                                     |  |  |

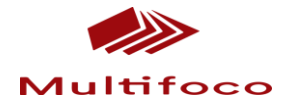

### 10° Em análise-

Após fechar pedido e o pagamento do boleto, o documento ficará em análise e será liberado se contemplar todos os itens solicitados.

| Agé                                                                                                    | ència B                                                   | rasile                                                                                                    | eira d                 | do ISBN                                                                                           |                                                                                                    | CA CULTURA<br>ECA NACIONAL             |                    |                                                                                                    | ES                 |           |
|----------------------------------------------------------------------------------------------------|-----------------------------------------------------------|----------------------------------------------------------------------------------------------------|------------------------|---------------------------------------------------------------------------------------------------|----------------------------------------------------------------------------------------------------|----------------------------------------|--------------------|----------------------------------------------------------------------------------------------------|--------------------|-----------|
| ancia Brasileira                                                                                                    |                                                           |                                                                                                    |                        |                                                                                                   | Histórico Editorial                                                                                              | Minha Solicitaç                        | ão Solicita        | ções Encerradas                                                                                      | Extrato de Conta C | Corrente  |
|                                                                                                    | Área pri                                                  | vada do Ed                                                                                                    | litor                  |                                                                                                   |                                                                                                    |                                        |                    |                                                                                                    |                    |           |
| Menu       Tela Inicial      Histórico Editorial      Serviços Diversos      Produção Assunto      Produção Suporte | Resumo<br>Total de l<br>Total de :<br>Avisos<br>Clique en | Resumo<br>Total de Prefixo: 2<br>Total de ISBN: 527<br>Avisos<br>Clique em Histórico editorial para dar prosseguimento |                        |                                                                                                   |                                                                                                    |                                        |                    | Login do Editor<br>CNP3: 14.073.591/0001-31<br>Usuários<br>Trocar Senha<br>Sair<br>Minha Solicitação |                    |           |
| O Solicitações Encerradas                                                                                           | Acompan<br>ID                                             | hamento de Si<br>Abertura                                                                                              | olicitações<br>Qtd. It | Abertas<br>tens                                                                                   |                                                                                                    | Status                                 | Ações              | Total de It                                                                                          | tens:              |           |
| <ul> <li>Extrato de conta corrente</li> </ul>                                                                       | 93700                                                     | 16/08/2015<br>19:07:28                                                                                                 | Itens<br>1 No          | úmero de ISBN                                                                                     |                                                                                                    | Aguardando<br>Pagamento                | Detalhes<br>Boleto | Total:                                                                                               |                    | 0,0       |
|                                                                                                    |                                                           |                                                                                                    |                        |                                                                                                   |                                                                                                    |                                        |                    |                                                                                                    | Ver Minha          | Solicitaç |
|                                                                                                    | Rua De                                                    | bret, 23 sala 8                                                                                                    | Func<br>803 - Centr    | dação Biblioteca Nacional<br>Copyright ® Funda<br>o / Rio de Janeiro - RJ - Cl<br>Desenvolvido pr | Ministério da Cultura   Bras<br>ção Miguel de Cervantes<br>P2 2030-080 / Tels: (21) 2;<br>or BBR IT - versão 2.0 | <b>il.gov.br</b><br>220-1707 - 2220-16 | 83 - 2220-1981     |                                                                                                    |                    |           |

Espero ter colaborado.